## FR10 FR12 Display

## Software Update Instructions

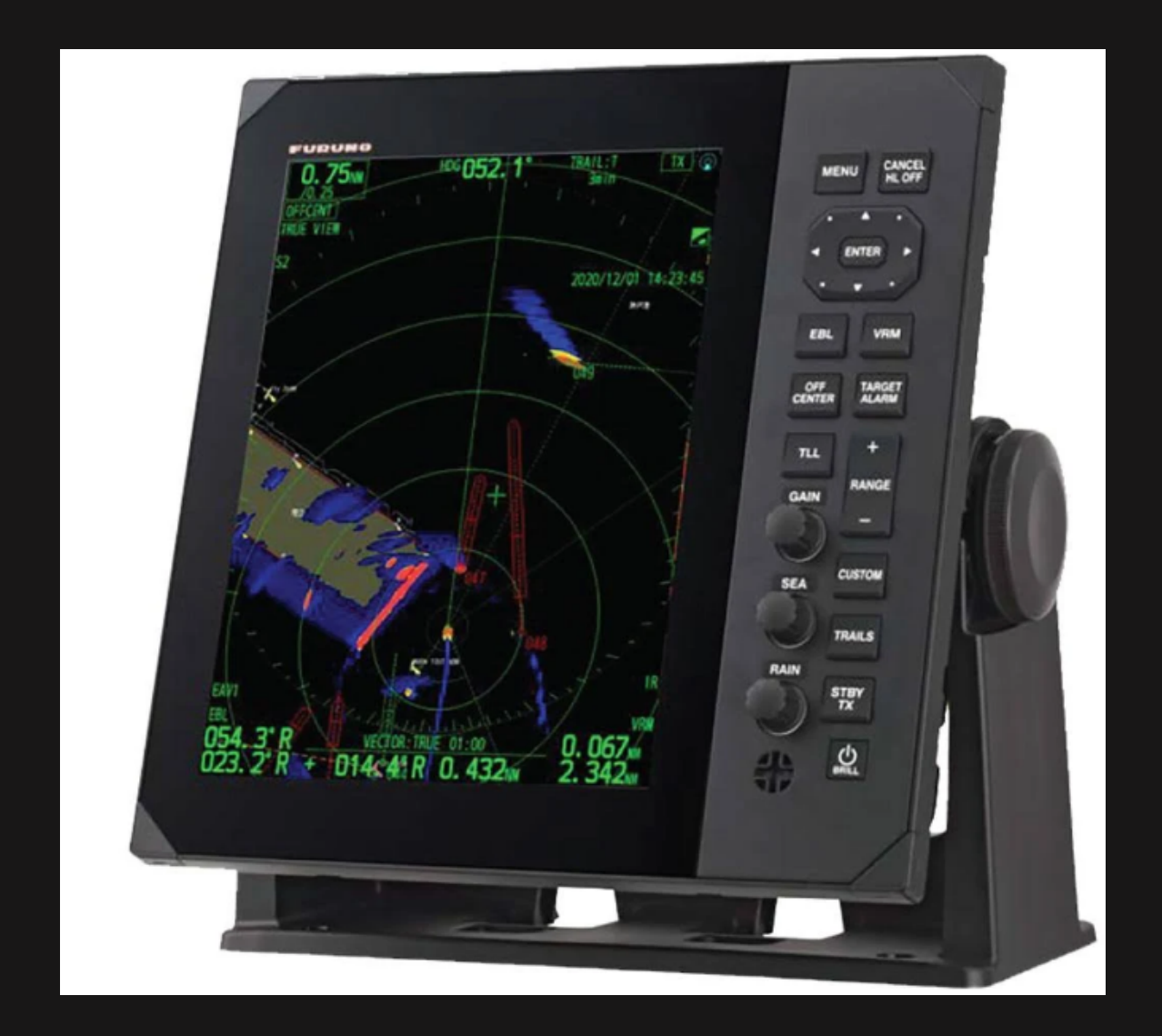

## **Procedure**

- ① Insert the prepared USB memory with program into USB port of the FR-10/12.
- 2 Press [MENU] key on the FR-10/12 to open the menu screen.
- ③ While holding down the [CANCEL/HL OFF] key, briefly press [MENU] key five times. \*This operation enables the special equipment setup menu.
- ④ Press the arrow key to move to the following menu items.
  [SYSTEM]⇒[Factory]⇒[Software Update]
- 5 After pressing [ENTER] key, select "YES".

| Menu              |                                      |                    |  |
|-------------------|--------------------------------------|--------------------|--|
| Radio<br>Chart    | Language :<br>Import Menu File       | English            |  |
| ▼ System          | Update Software                      | Reboot the system. |  |
| Initial           | Serial Number :                      | Are you sure?      |  |
| Files             |                                      | Yes                |  |
| Tests             |                                      | No                 |  |
| Sector Blanks     |                                      |                    |  |
| Units             |                                      |                    |  |
| TT Advanced       |                                      |                    |  |
| SCX-20            |                                      |                    |  |
| SCX-21            |                                      |                    |  |
| Installation      | [ENTER]: Enter [CANCEL/HL OFF]: Back |                    |  |
| Factory           | [MENU]: Exit                         |                    |  |
| Update software f | or MAIN and Radar Senso              | r Unit             |  |

6 The FR-10/12display screen now transitions to Now Updating....

\*The name of the program being updated is displayed. ("[RDP] FR-10/12 Program etc.) \*The update of the antenna unit will be executed after the update of the FR10-12 is complete. \*Please do not turn off the power to the FR-10/12 until the update is complete

- When the update is complete (successful) "Completed" is displayed on the screen and the FR-10/12 automatically restarts.
  \*If "failed" is displayed, turn off the power to the FR-10/12 and re-execute the steps 2 thru 6.
- ⑧ Open the menu screen and move through the following menu items. [System]⇒[File]⇒[Remove USB Memory]
- After pressing the [ENTER] key, select "YES" and remove the USB memory from the FR10-12.
  \*When the removal is completed, the message "Completed" will appear.

**PROCESS COMPLETED**: Power cycle machine and ensure proper operations.

## Informational supplement regarding required USB memory file structure

| 🗁 FR-10_12 (/ | Main display prog | ram and connecte    | ed radar programming)                                                              |
|---------------|-------------------|---------------------|------------------------------------------------------------------------------------|
|               | 🛅 Update          |                     |                                                                                    |
|               |                   | FR-10_12.bin        |                                                                                    |
|               |                   | idcode.sys          |                                                                                    |
|               |                   | Loader.bin          |                                                                                    |
|               |                   | Update.ini          |                                                                                    |
|               |                   | CRS2D4D_NXT         |                                                                                    |
|               |                   | DRS6A12A25A_NXT_ENG |                                                                                    |
|               |                   | DRS4DX              |                                                                                    |
|               |                   | DRS6A12A25AX        |                                                                                    |
|               |                   | DRS4DL_PLUS         |                                                                                    |
| C RP002       |                   |                     |                                                                                    |
|               | 😂 Update          |                     |                                                                                    |
|               |                   | CS CS               |                                                                                    |
|               |                   |                     | ubootuppgA.bin                                                                     |
|               |                   |                     | bootuppg.bin                                                                       |
|               |                   |                     | systemuppg.bin                                                                     |
|               | ,                 |                     | updateconfig.bin                                                                   |
|               |                   | version.ini         |                                                                                    |
|               |                   |                     |                                                                                    |
|               |                   |                     | RP update files.<br>(Used when optional RP module ha<br>been installed into FR12.) |